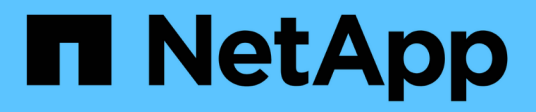

## Verificación de la firma de la imagen

**Cloud Volumes ONTAP** 

NetApp June 27, 2024

This PDF was generated from https://docs.netapp.com/es-es/test/concept-gcp-verify-signed-image.html on June 27, 2024. Always check docs.netapp.com for the latest.

# Tabla de contenidos

| Verificación de la firma de la imagen                                                | 1 |
|--------------------------------------------------------------------------------------|---|
| Compruebe las imágenes firmadas de Google Cloud                                      | 1 |
| Verificación del archivo disk.raw y digiere el contenido de los archivos con OpenSSL | 2 |

# Verificación de la firma de la imagen

## Compruebe las imágenes firmadas de Google Cloud

Para verificar la imagen firmada de Google Cloud exportada, debe descargar el archivo de resumen de imágenes del NSS para validar el archivo disk.raw y el contenido del archivo de resumen.

### Resumen del flujo de trabajo de verificación de imagen firmada

A continuación se ofrece una descripción general del proceso de flujo de trabajo de verificación de imágenes firmadas de Google Cloud.

- Desde la "NSS", Descargue el archivo de Google Cloud que contiene los siguientes archivos:
  - Resumen firmado (.sig)
  - · Certificado que contiene la clave pública (.pem)
  - · Cadena de certificados (.pem)

| Cloud Volumes ONTAP 9.13.0<br>Date Posted:                                                                                                    |                                                                                                    |                                                                                                    |  |
|----------------------------------------------------------------------------------------------------|----------------------------------------------------------------------------------------------------|----------------------------------------------------------------------------------------------------|--|
| Restrictions on Encryption Technology<br>NetApp Volume Encryption (available with ONTAP 9.1 and later releases) provides for data-at-rest encryption that requires authorizations, permits, or licenses to import, export, re-export or use this software.<br>A state license for importing encryption equipment is required to import ONTAP 9.1 (or later) with NetApp Volume Encryption into Member States of the Eurasian Economic Union: Russia, Belarus, Kazakhstan, Armenia<br>and Kyrgyzstan. Moreover, in certain cases, an end-user customer must have a valid state encryption license to this software.<br>Consult your legal advisor on this matter. |                                                                                                    |                                                                                                    |  |
| Cloud Volumes ONTAP<br>Non-Restricted Countries<br>If you are upgrading to ONTAP 9.13.0, and you are in "Non-<br>restricted Countries", please download the image with NetApp<br>Volume Encryption.                                                                                                    | Cloud Volumes ONTAP<br>Restricted Countries<br>If you are unsure whether your company complied with all<br>applicable legal requirements on encryption technology,<br>download the image without NetApp Volume Encryption.                        | Cloud Volumes ONTAP<br>Google Image Digest Files<br>DOWNLOAD GCP-X-9-13-0_PKG:TAR.GZ [7.52<br>KB]<br>View and download checksums |  |
| DOWNLOAD 9130_V_IMAGE.TGZ [2.58 GB]<br>View and download checksums<br>DOWNLOAD 9130_V_IMAGE.TGZ.PEM [451 B]<br>View and download checksums<br>DOWNLOAD 9130_V_IMAGE.TGZ.SIG [256 B]<br>View and download checksums                                                                                                    | DOWNLOAD 9130_V_NODAR_IMAGE.TGZ [2.58         QBJ         View and download checksums         DOWNLOAD 9130_V_NODAR_IMAGE.TGZ.PEM         [451 B]         View and download checksums         DOWNLOAD 9130_V_NODAR_IMAGE.TGZ.SIG         [256 B] | Azure Image Digest File<br>DOWNLOAD AZURE-9.13.0_PKG.TAR.GZ [7.55<br>KB]<br>View and download checksums                          |  |

- · Descargue el archivo disk.raw convertido
- · Validar el certificado mediante la cadena de certificados
- · Validar el resumen firmado con el certificado que contiene la clave pública
  - · Descifre el resumen firmado con la clave pública para extraer el resumen del archivo de imagen
  - · Cree un resumen del archivo disk.raw descargado
  - · Compare el archivo de dos resúmenes para su validación

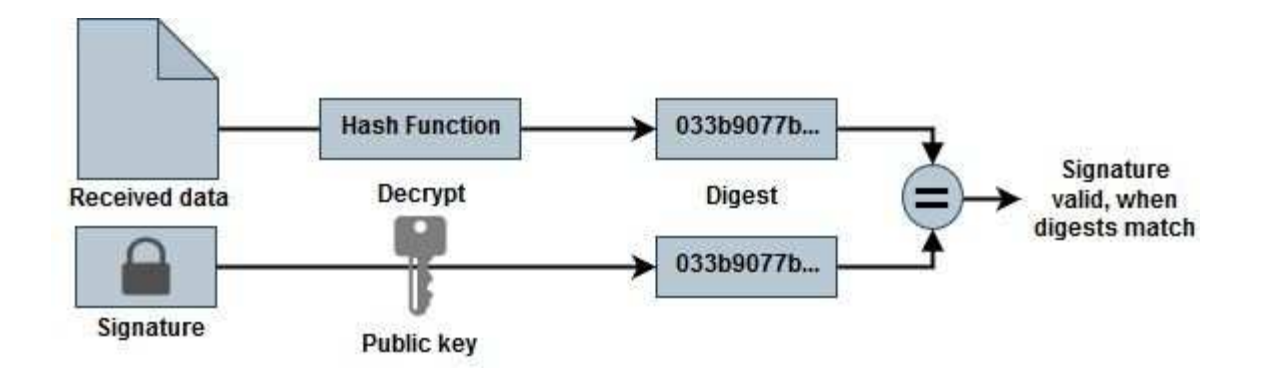

### Verificación del archivo disk.raw y digiere el contenido de los archivos con OpenSSL

Puede verificar el archivo disk.RAW descargado de Google Cloud con el contenido del archivo digest disponible en la "NSS" Uso de OpenSSL.

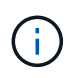

Los comandos OpenSSL para validar la imagen son compatibles con equipos Linux, Mac OS y Windows.

### Pasos

1. Verifique el certificado con OpenSSL.

```
# Step 1 - Optional, but recommended: Verify the certificate using
OpenSSL
# Step 1.1 - Copy the Certificate and certificate chain to a
directory
$ openssl version
LibreSSL 3.3.6
$ ls -1
total 48
-rw-r--r-@ 1 example-user engr 8537 Jan 19 15:42 Certificate-
Chain-GCP-CVO-20230119-0XXXX.pem
-rw-r--r-@ 1 example-user engr 2365 Jan 19 15:42 Certificate-GCP-
CVO-20230119-0XXXXX.pem
# Step 1.2 - Get the OSCP URL
$ oscp url=$(openssl x509 -noout -ocsp uri -in <Certificate-</pre>
Chain.pem>)
$ oscp url=$(openssl x509 -noout -ocsp uri -in Certificate-Chain-
GCP-CVO-20230119-0XXXXX.pem)
$ echo $oscp url
http://ocsp.entrust.net
# Step 1.3 - Generate an OCSP request for the certificate
$ openssl ocsp -issuer <Certificate-Chain.pem> -CAfile <Certificate-</pre>
Chain.pem> -cert <Certificate.pem> -reqout <request.der>
$ openssl ocsp -issuer Certificate-Chain-GCP-CVO-20230119-0XXXX.pem
-CAfile Certificate-Chain-GCP-CVO-20230119-0XXXXX.pem -cert
Certificate-GCP-CVO-20230119-0XXXXX.pem -reqout req.der
# Step 1.4 - Optional: Check the new file "req.der" has been
generated
$ ls -1
total 56
-rw-r--r-@ 1 example-user engr 8537 Jan 19 15:42 Certificate-
Chain-GCP-CVO-20230119-0XXXX.pem
-rw-r--r-@ 1 example-user engr 2365 Jan 19 15:42 Certificate-GCP-
CVO-20230119-0XXXXX.pem
-rw-r--r-- 1 example-user engr 120 Jan 19 16:50 req.der
# Step 1.5 - Connect to the OCSP Manager using openssl to send the
OCSP request
$ openssl ocsp -issuer <Certificate-Chain.pem> -CAfile <Certificate-</pre>
Chain.pem> -cert <Certificate.pem> -url ${ocsp url} -resp text
-response.der>
```

```
$ openssl ocsp -issuer Certificate-Chain-GCP-CVO-20230119-0XXXXX.pem
-CAfile Certificate-Chain-GCP-CVO-20230119-0XXXXX.pem -cert
Certificate-GCP-CVO-20230119-0XXXXX.pem -url ${ocsp url} -resp text
-respout resp.der
OCSP Response Data:
    OCSP Response Status: successful (0x0)
    Response Type: Basic OCSP Response
    Version: 1 (0x0)
    Responder Id: C = US, O = "Entrust, Inc.", CN = Entrust Extended
Validation Code Signing CA - EVCS2
    Produced At: Jan 19 15:14:00 2023 GMT
    Responses:
    Certificate ID:
      Hash Algorithm: shal
      Issuer Name Hash: 69FA640329AB84E27220FE0927647B8194B91F2A
      Issuer Key Hash: CE894F8251AA15A28462CA312361D261FBF8FE78
      Serial Number: 5994B3D01D26D594BD1D0FA7098C6FF5
    Cert Status: good
    This Update: Jan 19 15:00:00 2023 GMT
    Next Update: Jan 26 14:59:59 2023 GMT
    Signature Algorithm: sha512WithRSAEncryption
         0b:b6:61:e4:03:5f:98:6f:10:1c:9a:f7:5f:6f:c7:e3:f4:72:
         f2:30:f4:86:88:9a:b9:ba:1e:d6:f6:47:af:dc:ea:e4:cd:31:
         af:e3:7a:20:35:9e:60:db:28:9c:7f:2e:17:7b:a5:11:40:4f:
         1e:72:f7:f8:ef:e3:23:43:1b:bb:28:1a:6f:c6:9c:c5:0c:14:
         d3:5d:bd:9b:6b:28:fb:94:5e:8a:ef:40:20:72:a4:41:df:55:
         cf:f3:db:1b:39:e0:30:63:c9:c7:1f:38:7e:7f:ec:f4:25:7b:
         1e:95:4c:70:6c:83:17:c3:db:b2:47:e1:38:53:ee:0a:55:c0:
         15:6a:82:20:b2:ea:59:eb:9c:ea:7e:97:aa:50:d7:bc:28:60:
         8c:d4:21:92:1c:13:19:b4:e0:66:cb:59:ed:2e:f8:dc:7b:49:
         e3:40:f2:b6:dc:d7:2d:2e:dd:21:82:07:bb:3a:55:99:f7:59:
         5d:4a:4d:ca:e7:8f:1c:d3:9a:3f:17:7b:7a:c4:57:b2:57:a8:
         b4:c0:a5:02:bd:59:9c:50:32:ff:16:b1:65:3a:9c:8c:70:3b:
         9e:be:bc:4f:f9:86:97:b1:62:3c:b2:a9:46:08:be:6b:1b:3c:
         24:14:59:28:c6:ae:e8:d5:64:b2:f8:cc:28:24:5c:b2:c8:d8:
         5a:af:9d:55:48:96:f6:3e:c6:bf:a6:0c:a4:c0:ab:d6:57:03:
         2b:72:43:b0:6a:9f:52:ef:43:bb:14:6a:ce:66:cc:6c:4e:66:
         17:20:a3:64:e0:c6:d1:82:0a:d7:41:8a:cc:17:fd:21:b5:c6:
         d2:3a:af:55:2e:2a:b8:c7:21:41:69:e1:44:ab:a1:dd:df:6d:
         15:99:90:cc:a0:74:1e:e5:2e:07:3f:50:e6:72:a6:b9:ae:fc:
         44:15:eb:81:3d:1a:f8:17:b6:0b:ff:05:76:9d:30:06:40:72:
         cf:d5:c4:6f:8b:c9:14:76:09:6b:3d:6a:70:2c:5a:c4:51:92:
         e5:cd:84:b6:f9:d9:d5:bc:8d:72:b7:7c:13:9c:41:89:a8:97:
         6f:4a:11:5f:8f:b6:c9:b5:df:00:7e:97:20:e7:29:2e:2b:12:
         77:dc:e2:63:48:87:42:49:1d:fc:d0:94:a8:8d:18:f9:07:85:
```

```
e4:d0:3e:9a:4a:d7:d5:d0:02:51:c3:51:1c:73:12:96:2d:75:
         22:83:a6:70:5a:4a:2b:f2:98:d9:ae:1b:57:53:3d:3b:58:82:
         38:fc:fa:cb:57:43:3f:3e:7e:e0:6d:5b:d6:fc:67:7e:07:7e:
         fb:a3:76:43:26:8f:d1:42:d6:a6:33:4e:9e:e0:a0:51:b4:c4:
        bc:e3:10:0d:bf:23:6c:4b
WARNING: no nonce in response
Response Verify OK
Certificate-GCP-CVO-20230119-0XXXXX.pem: good
    This Update: Jan 19 15:00:00 2023 GMT
   Next Update: Jan 26 14:59:59 2023 GMT
# Step 1.5 - Optional: Check the response file "response.der" has
been generated. Verify its contents.
$ ls -1
total 64
-rw-r--r-@ 1 example-user engr 8537 Jan 19 15:42 Certificate-
Chain-GCP-CVO-20230119-0XXXX.pem
-rw-r--r-@ 1 example-user engr 2365 Jan 19 15:42 Certificate-GCP-
CVO-20230119-0XXXXX.pem
-rw-r--r-- 1 example-user engr 120 Jan 19 16:50 req.der
-rw-r--r-- 1 example-user engr 806 Jan 19 16:51 resp.der
# Step 1.6 - Verify the chain of trust and expiration dates against
the local host
$ openssl version -d
OPENSSLDIR: "/private/etc/ssl"
$ OPENSSLDIR=$(openssl version -d | cut -d '"' -f2)
$ echo $OPENSSLDIR
/private/etc/ssl
$ openssl verify -untrusted <Certificate-Chain.pem> -CApath <OpenSSL</pre>
dir> <Certificate.pem>
$ openssl verify -untrusted Certificate-Chain-GCP-CV0-20230119-
OXXXXX.pem -CApath ${OPENSSLDIR} Certificate-GCP-CVO-20230119-
0XXXXX.pem
Certificate-GCP-CVO-20230119-0XXXXX.pem: OK
```

- 2. Coloque el archivo disk.raw descargado, la firma y los certificados en un directorio.
- 3. Extraiga la clave pública del certificado utilizando OpenSSL.
- 4. Descifre la firma con la clave pública extraída y compruebe el contenido del archivo disk.raw descargado.

```
# Step 1 - Place the downloaded disk.raw, the signature and the
certificates in a directory
$ ls -1
-rw-r--r-@ 1 example-user staff Jan 19 15:42 Certificate-Chain-
GCP-CVO-20230119-0XXXXX.pem
-rw-r--r-@ 1 example-user staff Jan 19 15:42 Certificate-GCP-CVO-
20230119-0XXXXX.pem
-rw-r--r-@ 1 example-user staff Jan 19 15:42 GCP CVO 20230119-
XXXXXX digest.sig
-rw-r--r-@ 1 example-user staff Jan 19 16:39 disk.raw
# Step 2 - Extract the public key from the certificate
$ openssl x509 -pubkey -noout -in (certificate.pem) >
(public key.pem)
$ openssl x509 -pubkey -noout -in Certificate-GCP-CVO-20230119-
OXXXXX.pem > CVO-GCP-pubkey.pem
$ ls -1
-rw-r--r-@ 1 example-user staff Jan 19 15:42 Certificate-Chain-
GCP-CVO-20230119-0XXXXX.pem
-rw-r--r-@ 1 example-user staff Jan 19 15:42 Certificate-GCP-CVO-
20230119-0XXXXX.pem
-rw-r--r-@ 1 example-user staff Jan 19 17:02 CVO-GCP-pubkey.pem
-rw-r--r-@ 1 example-user staff Jan 19 15:42 GCP CVO 20230119-
XXXXXX digest.sig
-rw-r--r-@ 1 example-user staff Jan 19 16:39 disk.raw
# Step 3 - Decrypt the signature using the extracted public key and
verify the contents of the downloaded disk.raw
$ openssl dgst -verify (public_key) -keyform PEM -sha256 -signature
(signed digest) -binary (downloaded or obtained disk.raw)
$ openssl dgst -verify CVO-GCP-pubkey.pem -keyform PEM -sha256
-signature GCP CVO 20230119-XXXXXX digest.sig -binary disk.raw
Verified OK
# A failed response would look like this
$ openssl dgst -verify CVO-GCP-pubkey.pem -keyform PEM -sha256
-signature GCP CVO 20230119-XXXXXX digest.sig -binary
../sample file.txt
Verification Failure
```

#### Información de copyright

Copyright © 2024 NetApp, Inc. Todos los derechos reservados. Imprimido en EE. UU. No se puede reproducir este documento protegido por copyright ni parte del mismo de ninguna forma ni por ningún medio (gráfico, electrónico o mecánico, incluidas fotocopias, grabaciones o almacenamiento en un sistema de recuperación electrónico) sin la autorización previa y por escrito del propietario del copyright.

El software derivado del material de NetApp con copyright está sujeto a la siguiente licencia y exención de responsabilidad:

ESTE SOFTWARE LO PROPORCIONA NETAPP «TAL CUAL» Y SIN NINGUNA GARANTÍA EXPRESA O IMPLÍCITA, INCLUYENDO, SIN LIMITAR, LAS GARANTÍAS IMPLÍCITAS DE COMERCIALIZACIÓN O IDONEIDAD PARA UN FIN CONCRETO, CUYA RESPONSABILIDAD QUEDA EXIMIDA POR EL PRESENTE DOCUMENTO. EN NINGÚN CASO NETAPP SERÁ RESPONSABLE DE NINGÚN DAÑO DIRECTO, INDIRECTO, ESPECIAL, EJEMPLAR O RESULTANTE (INCLUYENDO, ENTRE OTROS, LA OBTENCIÓN DE BIENES O SERVICIOS SUSTITUTIVOS, PÉRDIDA DE USO, DE DATOS O DE BENEFICIOS, O INTERRUPCIÓN DE LA ACTIVIDAD EMPRESARIAL) CUALQUIERA SEA EL MODO EN EL QUE SE PRODUJERON Y LA TEORÍA DE RESPONSABILIDAD QUE SE APLIQUE, YA SEA EN CONTRATO, RESPONSABILIDAD OBJETIVA O AGRAVIO (INCLUIDA LA NEGLIGENCIA U OTRO TIPO), QUE SURJAN DE ALGÚN MODO DEL USO DE ESTE SOFTWARE, INCLUSO SI HUBIEREN SIDO ADVERTIDOS DE LA POSIBILIDAD DE TALES DAÑOS.

NetApp se reserva el derecho de modificar cualquiera de los productos aquí descritos en cualquier momento y sin aviso previo. NetApp no asume ningún tipo de responsabilidad que surja del uso de los productos aquí descritos, excepto aquello expresamente acordado por escrito por parte de NetApp. El uso o adquisición de este producto no lleva implícita ninguna licencia con derechos de patente, de marcas comerciales o cualquier otro derecho de propiedad intelectual de NetApp.

Es posible que el producto que se describe en este manual esté protegido por una o más patentes de EE. UU., patentes extranjeras o solicitudes pendientes.

LEYENDA DE DERECHOS LIMITADOS: el uso, la copia o la divulgación por parte del gobierno están sujetos a las restricciones establecidas en el subpárrafo (b)(3) de los derechos de datos técnicos y productos no comerciales de DFARS 252.227-7013 (FEB de 2014) y FAR 52.227-19 (DIC de 2007).

Los datos aquí contenidos pertenecen a un producto comercial o servicio comercial (como se define en FAR 2.101) y son propiedad de NetApp, Inc. Todos los datos técnicos y el software informático de NetApp que se proporcionan en este Acuerdo tienen una naturaleza comercial y se han desarrollado exclusivamente con fondos privados. El Gobierno de EE. UU. tiene una licencia limitada, irrevocable, no exclusiva, no transferible, no sublicenciable y de alcance mundial para utilizar los Datos en relación con el contrato del Gobierno de los Estados Unidos bajo el cual se proporcionaron los Datos. Excepto que aquí se disponga lo contrario, los Datos no se pueden utilizar, desvelar, reproducir, modificar, interpretar o mostrar sin la previa aprobación por escrito de NetApp, Inc. Los derechos de licencia del Gobierno de los Estados Unidos de América y su Departamento de Defensa se limitan a los derechos identificados en la cláusula 252.227-7015(b) de la sección DFARS (FEB de 2014).

#### Información de la marca comercial

NETAPP, el logotipo de NETAPP y las marcas que constan en http://www.netapp.com/TM son marcas comerciales de NetApp, Inc. El resto de nombres de empresa y de producto pueden ser marcas comerciales de sus respectivos propietarios.